## Ghid autentificare în doi paşi - Android / IOS

## Metoda I: Autentificare folosind adresa alternativă

**Pasul 1**: Introduceți adresa de e-mail instituțională în *Pagina de autentificare Google*.

| G<br>Sign in                           | h in to | Universitates<br>din Timişoara       | English *        |
|----------------------------------------|---------|--------------------------------------|------------------|
| Google services in your apps & Safari. |         | Sign in<br>Service: Google Workspace |                  |
| Femail or phone                        |         | •                                    |                  |
| Forgot email?                          |         | Email 🗹 prenume.nume@e-uvt.ro        |                  |
|                                        |         | Password                             |                  |
| Create account                         | Next    | Remember me                          | Forgot Password? |
|                                        | -       | Sign In                              |                  |
|                                        |         |                                      |                  |
|                                        |         | SERVI                                | СП               |

Pagina autentificare Google

Pagina autentificare UVT

**Pasul 2**: Veți fi redirecționat automat către *Pagina de autentificare UVT*, unde va trebui să vă conectați folosind adresa de e-mail furnizată de universitate.

**Pasul 3**: După ce introduceți credențialele și apăsați butonul **Sign in** / **Autentificare** veți fi redirecționați către pagina de autentificare în doi pași

**Pasul 4**: Veți primi un *cod* pe adresa de email alternativă, pe care trebuie să îl introduceți în pagina de autentificare în doi pași.

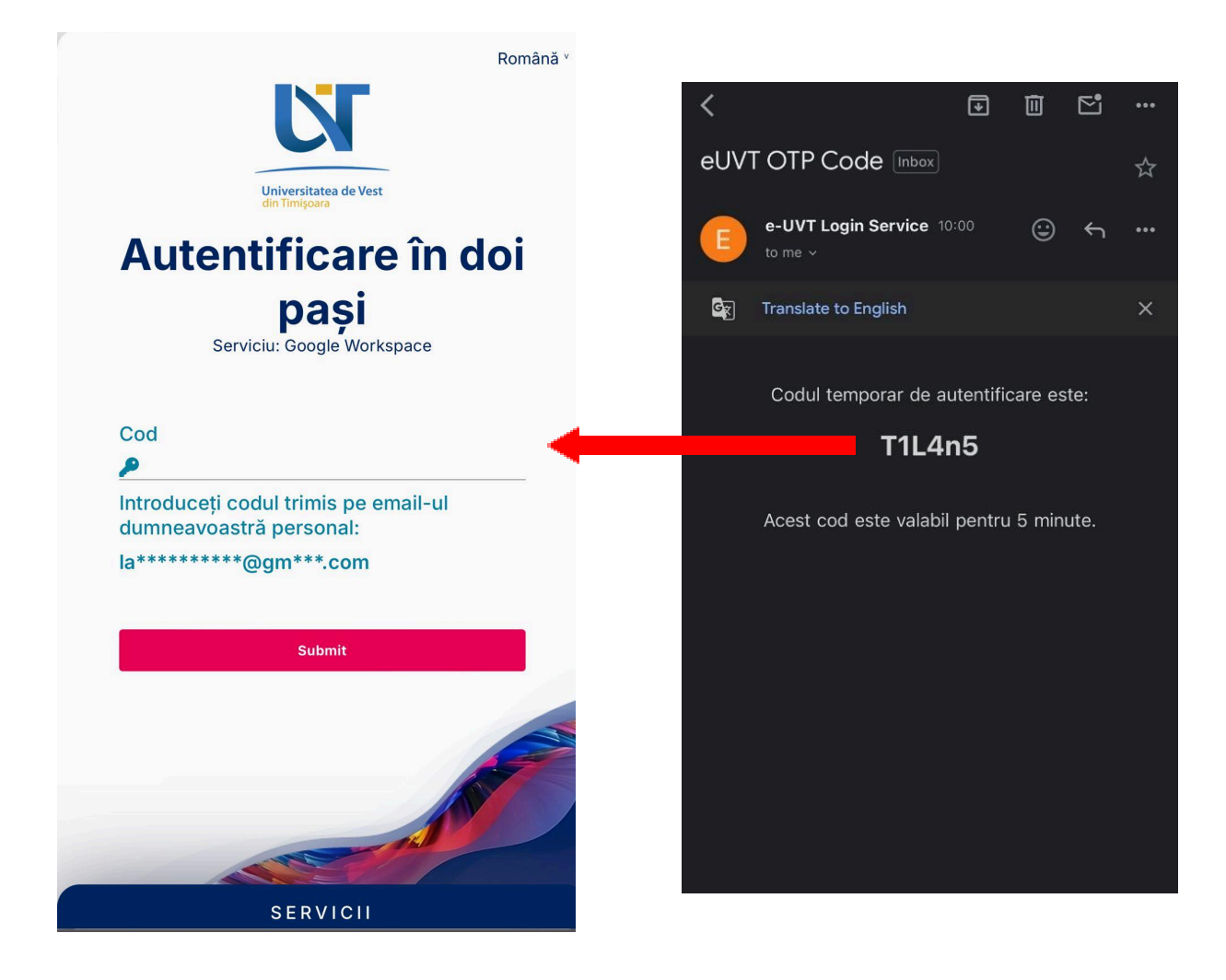

Pagina autentificare în doi pași alternativă

Codul primit pe adresa de mail

Ghidul video pentru iOS îl puteți găsi <u>AICI</u> Ghidul video pentru Android îl puteți găsi <u>AICI</u>